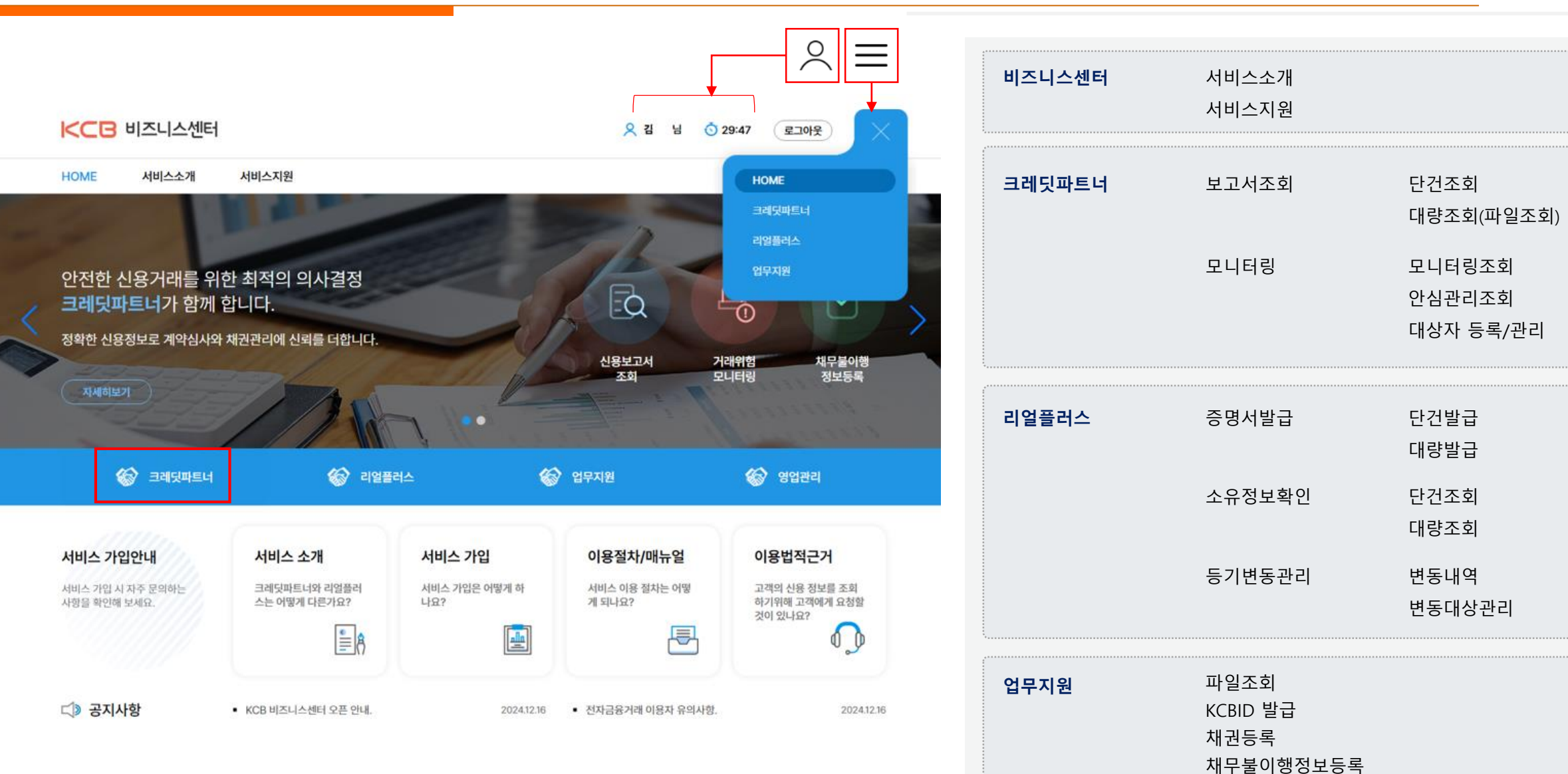

업무자동화 서비스관리

## 로그인(기존 이용자) 및 회원가입

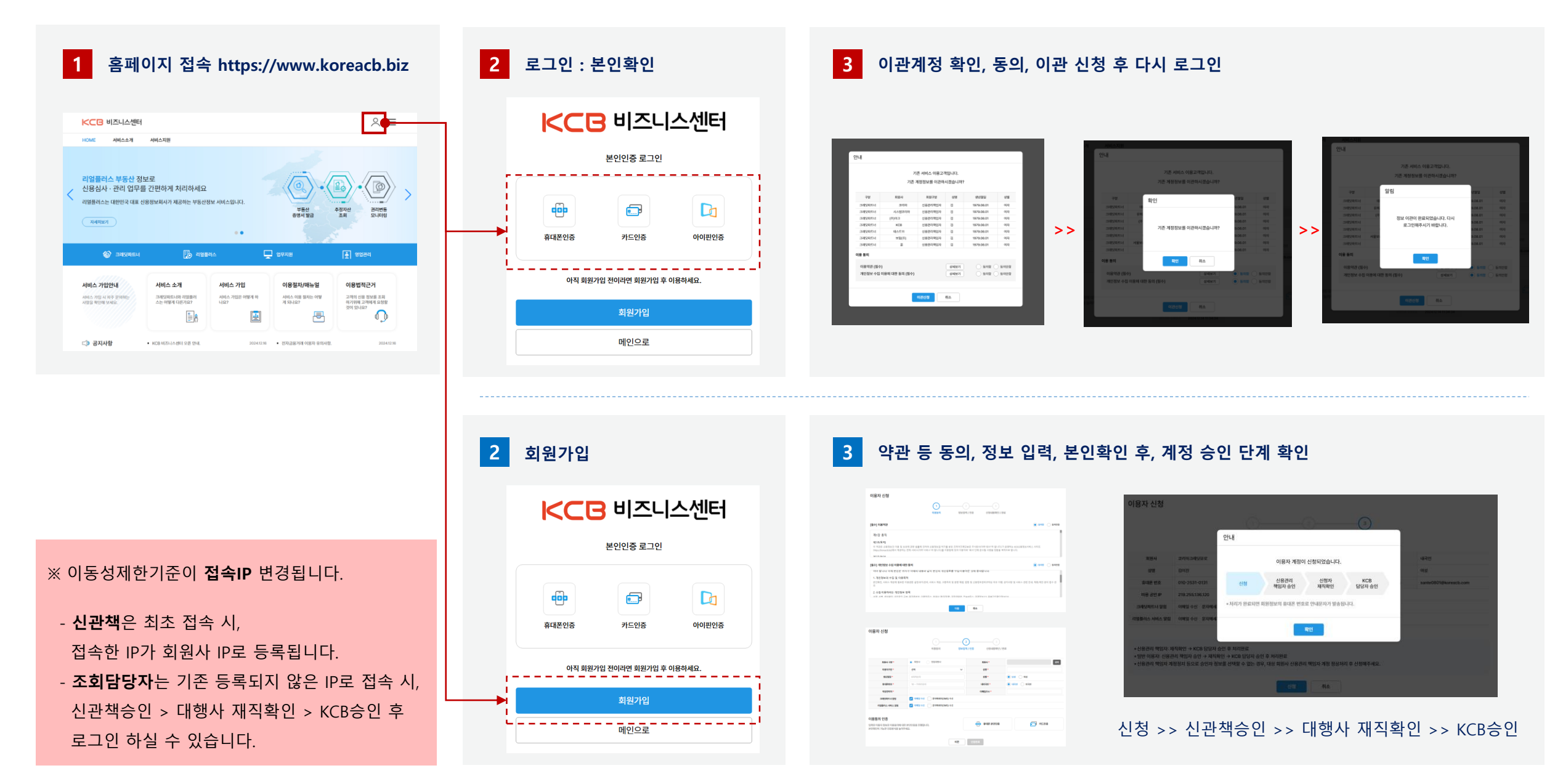